UNIVERSITY OF CALIFORNIA UCPath

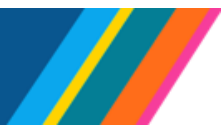

# Job Aid: UCPath Basics and Navigation

#### **Overview**

Use this job aid to learn the basic concepts and steps to navigate the UCPath system.

### Contents

| 1  |
|----|
| 2  |
| 3  |
| 4  |
| 5  |
| 6  |
| 10 |
| 11 |
| 14 |
| 14 |
| 15 |
| 16 |
| 17 |
|    |

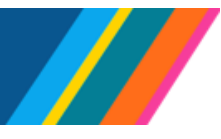

### Accessing UCPath

Sign into UCPath at <u>ucpath.universityofcalifornia.edu</u>

A Note that the UCPath dashboard times out after 60 minutes of inactivity, while the self-service pages time out after 20 minutes of inactivity. Any unsaved data entries will be lost.

• **Important**: For best experience, you may wish to turn off your web browser's pop-up blocker feature.

A Refer to the <u>UCPath Disable Pop-Up Blocker</u> job aid for more information.

• Always navigate with the UCPath System's buttons and menus. Do not use your web browser's forward and back buttons to navigate. as it can cause data loss.

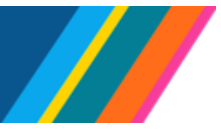

### **UCPath Dashboard Menu Structure**

After signing in you will find yourself on your personal Dashboard. Start by understanding the left-hand menu, which includes **Dashboard, PeopleSoft Homepage, Worklist, Bookmarks, Employee Actions, Help / FAQ,** among other standard options. Your menu may differ depending on security permissions, because of that we'll cover just a few of the more common menu items in this guide.

The UCPath System uses cascading menus to display a hierarchy of submenus you use to navigate to various application pages and components (page groups). The left-hand menu includes

From the left-hand menu, you can drill down into certain menu items to find pages and components for the tasks you perform in the UCPath System (for example, drilling down to the Review Absence Balance page).

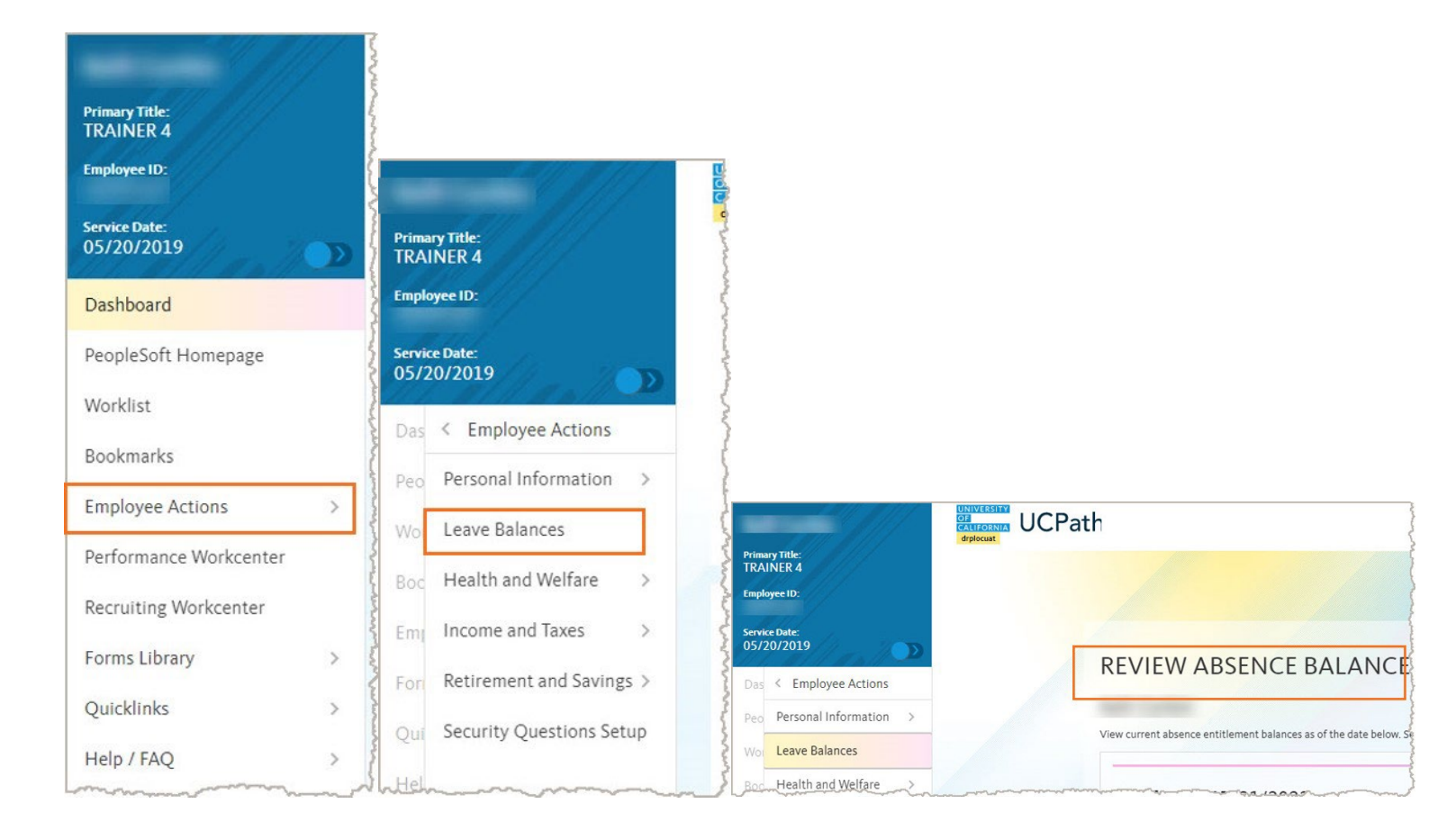

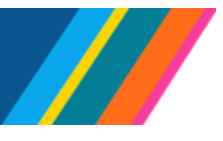

### PeopleSoft Homepage Menu Structure

The **PeopleSoft Homepage** features out-of-box solutions from Oracle Peoplesoft. This includes various 'Homepage' views and 'boxes' known as 'Tiles', which are explained below.

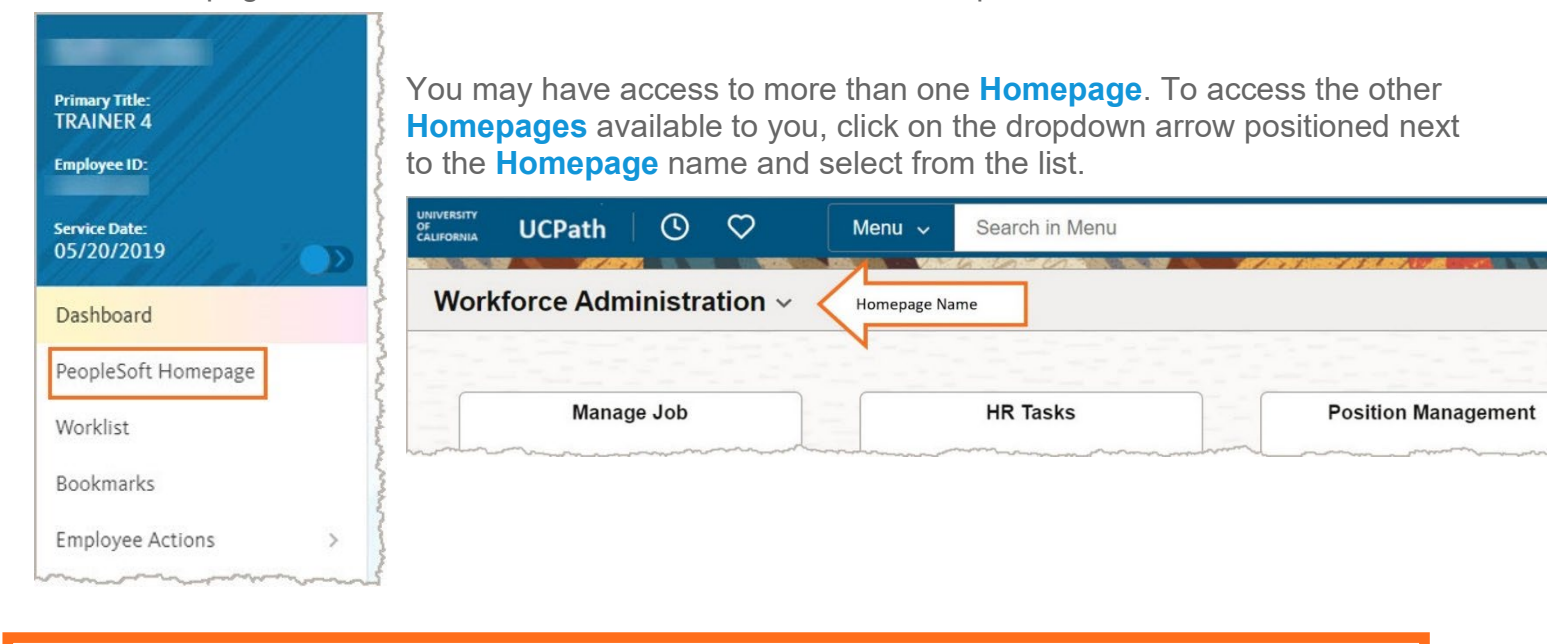

A When you open **UCPath PeopleSoft**, close the UCPath portal window. This disconnects the relationship between the UCPath portal and PeopleSoft and prevents session timeout. If a pop-up message appears on a Peoplesoft window stating "*Your session is about to expire*," click the "OK" button to prevent PeopleSoft from timing out.

**Tiles** are standardized collections of business processes logically grouped together by Oracle. They provide a quick and easy way to navigate to the pages or pages that you need. Your specific security permissions determine which **Homepages** and **Tiles** have access to.

| UNIVERSITY<br>OF<br>CALIFORNIA | UCPath 🕓 ♡             | Menu 🗸 Search in Menu   |                     | ۹ <u></u> <u></u> |
|--------------------------------|------------------------|-------------------------|---------------------|-------------------|
| Work                           | force Administration ~ |                         |                     | < 1 of 7 >        |
|                                |                        |                         |                     |                   |
|                                | Manage Job             | HR Tasks                | Position Management | Approvals         |
| Tile                           |                        |                         |                     |                   |
|                                | Absence Administration | Benefits Administration | Payroll Tasks       | Mass Upload       |
| Tile                           | <u>a</u> ja II         |                         |                     |                   |

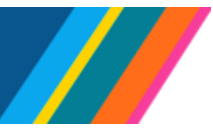

### **Navigation Collections**

Selecting a **Tile** opens a new page. On the left pane are the folders and pages making up the **Navigation Collection** of this **Tile**. A default page opens in the middle.

These are pages and folders that are functionally similar or are part of a functional process. Again, your specific security roles determine which pages and folders you will see and have access to.

| $\leftarrow$ 0 $\heartsuit$   |                                         | Q Search in Menu                                                                              |
|-------------------------------|-----------------------------------------|-----------------------------------------------------------------------------------------------|
| HR Tasks                      |                                         | Navigation<br>Collection                                                                      |
| E Search Person               |                                         | Search/Match Default page                                                                     |
| Person Organizational Summary |                                         | Find an Existing Value                                                                        |
| Contract Pay                  | ~                                       | Enter any information you have and click Search. Leave fields blank for a list of all values. |
| PayPath/Additional Pay        | ~                                       | Precent Searches Choose from recent searches                                                  |
| Job Data Related              | ~                                       | Search Type = V                                                                               |
| Personal Data Related         | ~                                       | Search Parameter begins with v Q<br>Ad Hoc Search                                             |
| Reports/Processes             | ~                                       | Description begins with v<br>Show fewer options                                               |
| Smart HR Templates            | ~                                       | Search Clear                                                                                  |
| Security Provisioning         | ~                                       |                                                                                               |
|                               | ~~~~~~~~~~~~~~~~~~~~~~~~~~~~~~~~~~~~~~~ |                                                                                               |

Refer to these training resources for information on searching for UCPath data and information:

<u>UCPath Search Options</u> <u>Using Search Pages</u>

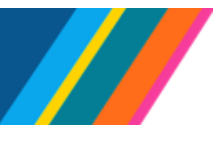

### **Navigation Bar**

In the upper right corner is the **Navigation Bar**, which gives you access to several good navigation tools.

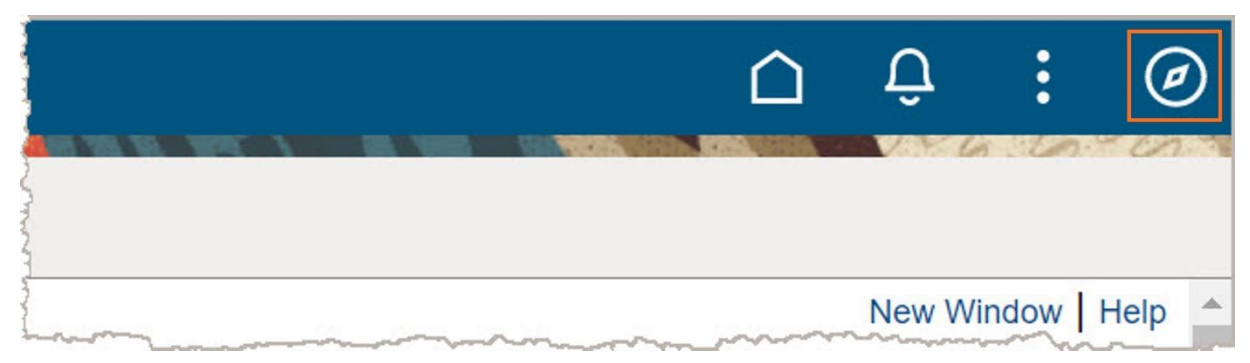

The first is the "NavBar: Recently Visited" menu which lists pages you have navigated to. Select any of these to jump to that page.

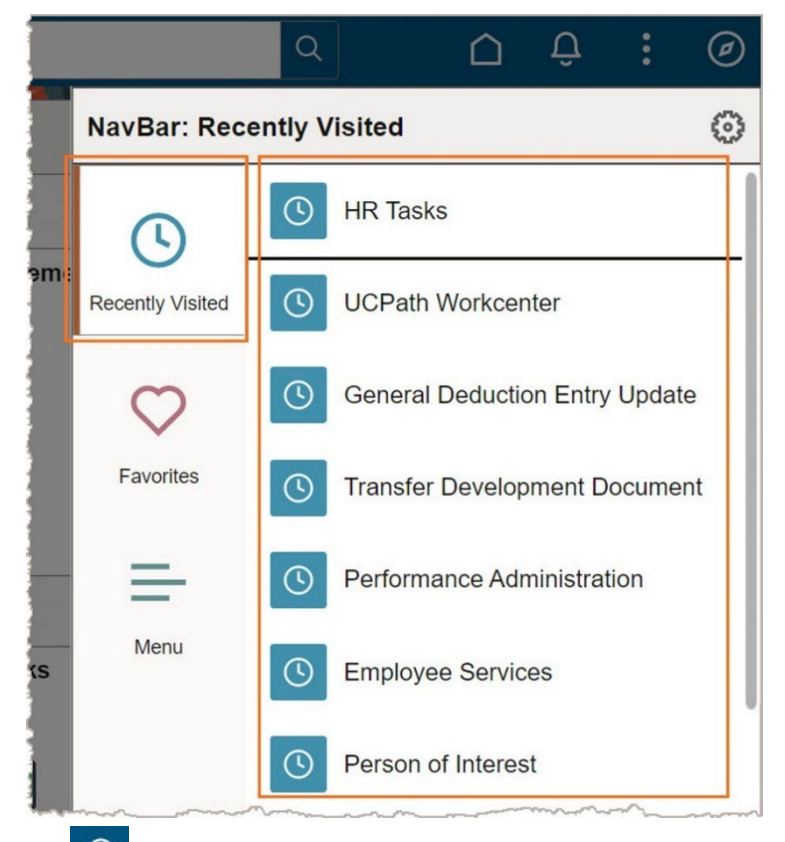

You can also access the last ten pages visited in the same **Recently Visited** list from the Quick

Access bar found to the left, by clicking on the clock icon

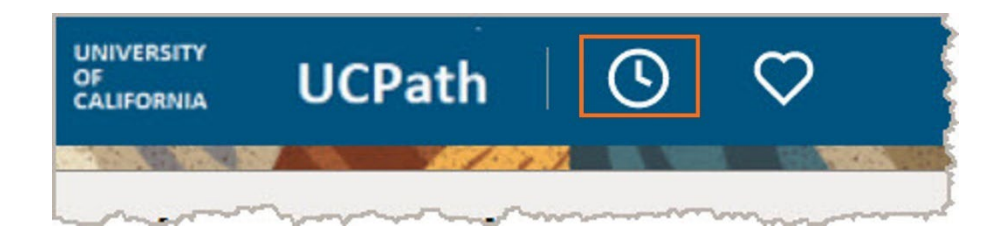

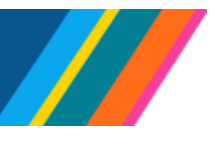

The heart icon Favorites gives you access to any of your saved items and allows you to edit them.

You can use this list to quickly navigate to saved pages or **Navigation Collections** without using **Homepages** or **Tiles**.

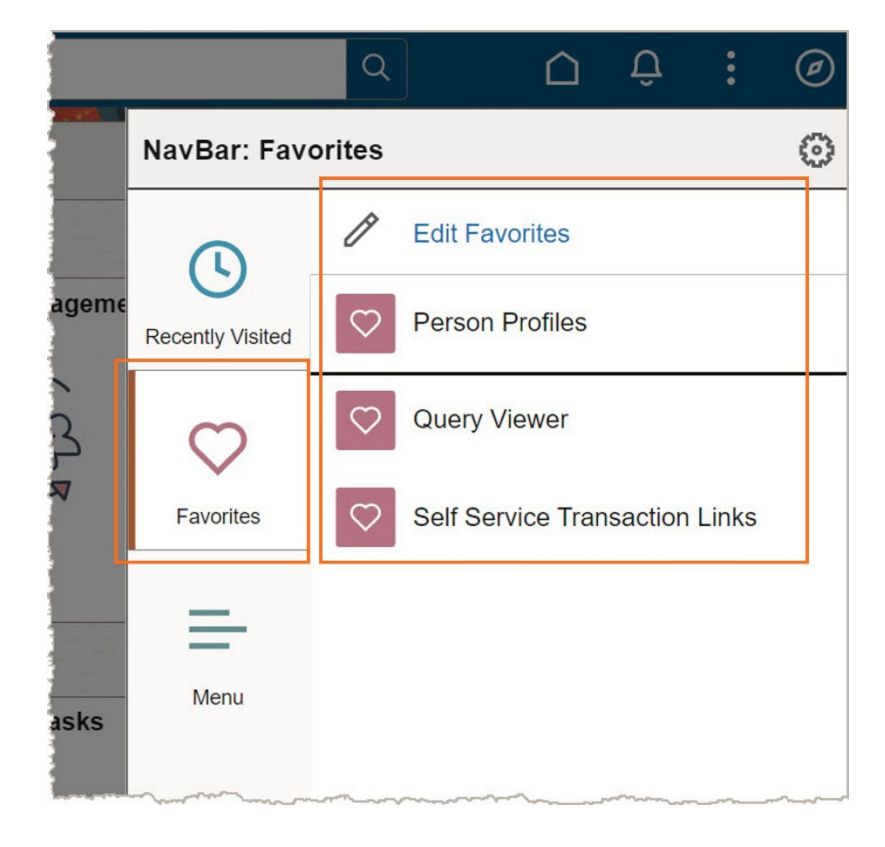

PeopleSoft pages can only be saved as **Favorites**, they cannot be saved as **Bookmarks** on the **Dashboard**.

You can also access the same **Favorites** list from the Quick Access bar found to the left, by clicking on the heart icon  $\heartsuit$ .

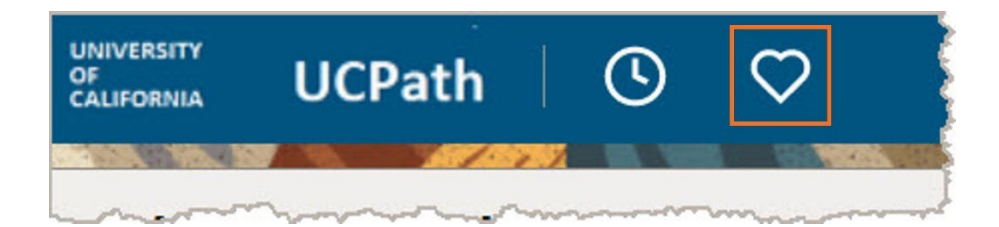

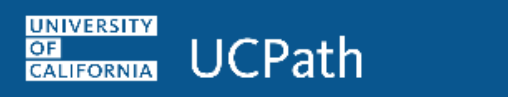

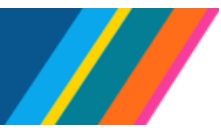

To add a Favorite, see the **Actions** section below.

The **Menu** provides another way to navigate to UCPath PeopleSoft System pages.

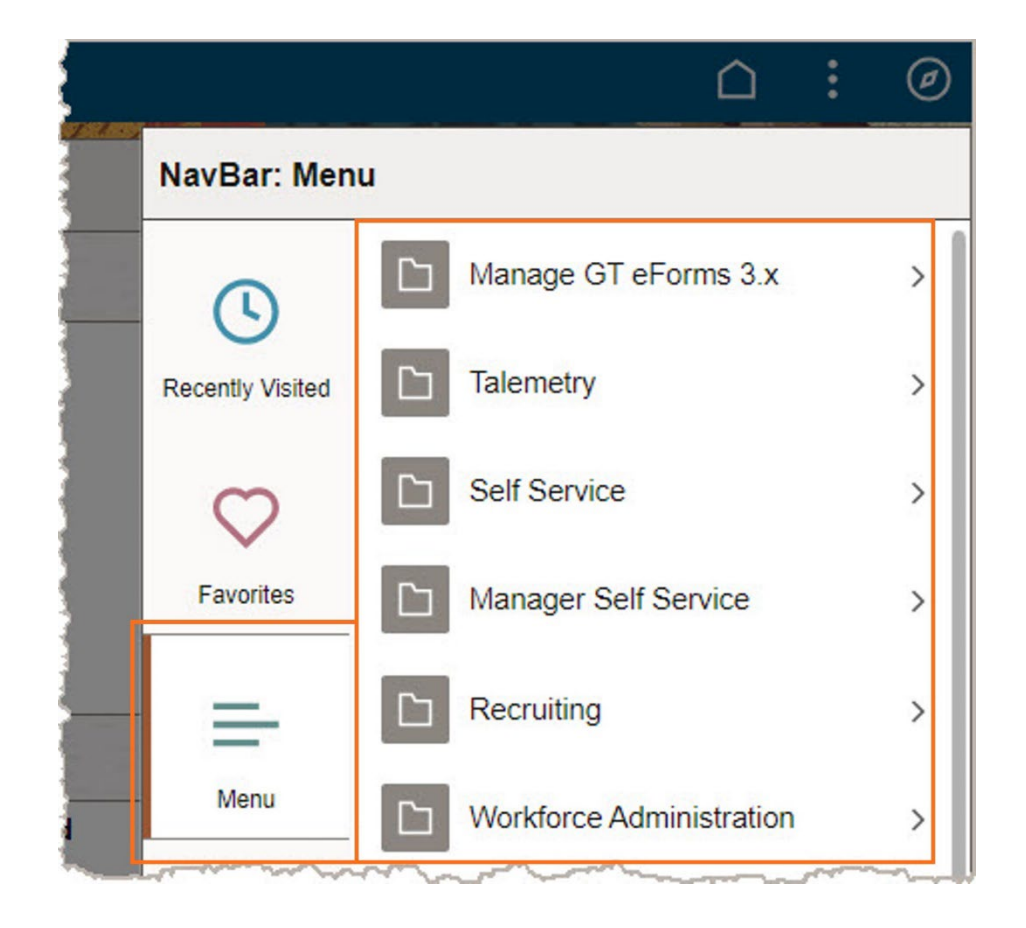

This method uses cascading menus to display a hierarchy of submenus you use to navigate to various application pages and components (page groups).

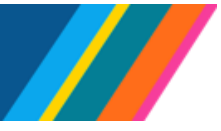

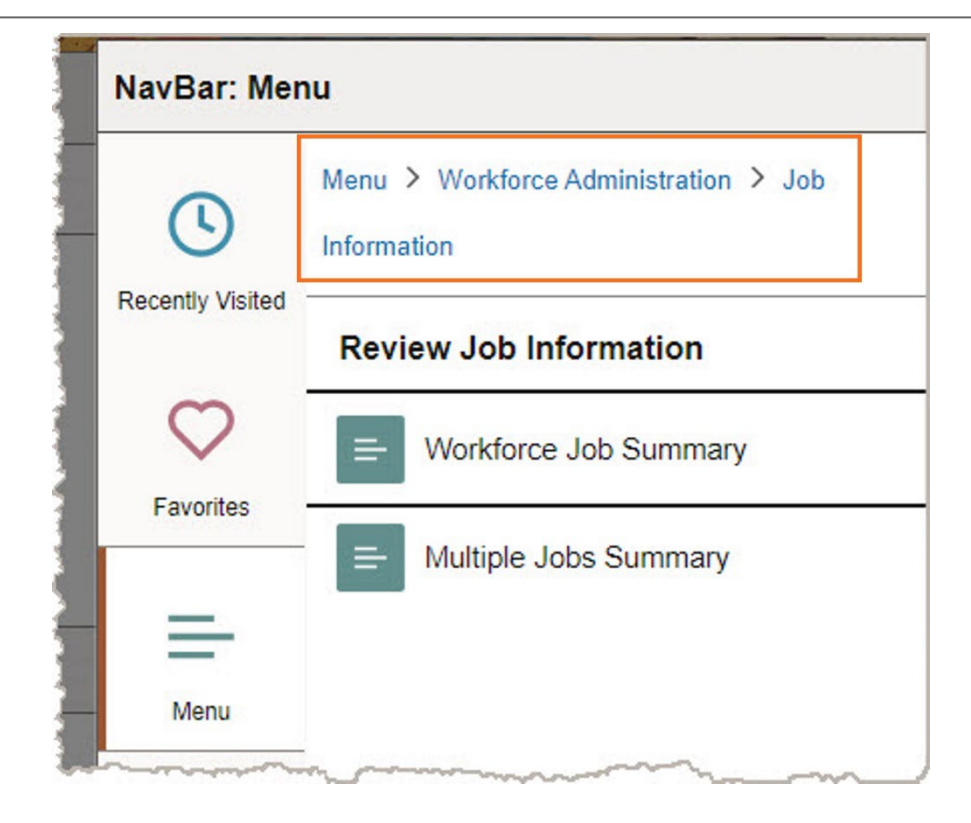

A "breadcrumb path" is built as selections are made.

UNIVERSITY

OF CALIFORNIA **UCPath** 

Many of the navigation paths here have an equivalent **Homepage** and **Tile** navigation path.

A Refer to these job aids for cross-reference information:

UCPath ABM Navigation UCPath BEN Navigation UCPath EPR Navigation UCPath GL Navigation UCPath PAY Navigation UCPath TAM Navigation UCPath WFA Navigation

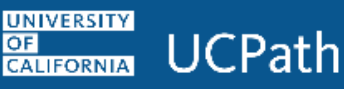

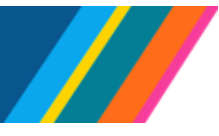

### Actions

The **Actions** button gives you access to several useful options.

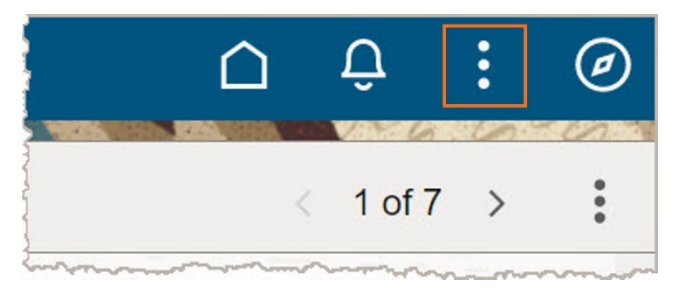

You can open a new window in a new tab using the **New Window** link and **Add to Favorites**, if you choose.

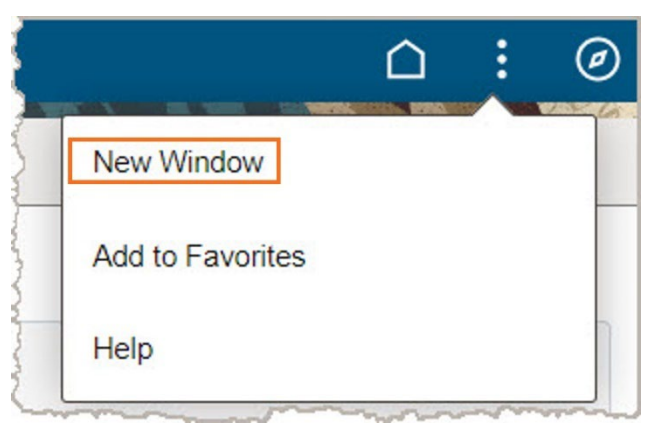

When you **Add to Favorites**, you are able to add descriptive text to the defaulted name in **Description**, but never remove the name of the page.

|                    | Add to Favorites | ,   |
|--------------------|------------------|-----|
| *Favorite Label    |                  |     |
| Person Org Summary |                  | Add |

A How you navigate to a page or **Navigation Collection** determines what you'll be able to save as a **Favorite**.

- If you are using the **Menu** or **Global Search**, saving to **Favorites** saves the current page.
- If you navigated from a Tile or are on a Navigation Collection, saving to Favorites saves the current Navigation Collection.

OF CALIFORNIA UCPath

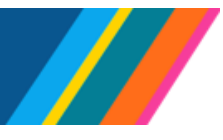

### Job Aid: UCPath Basics and Navigation

### **Global Search**

**Search in Menu** can be used to look throughout the UCPath PeopleSoft System to find the page, **Navigation Collection**, job data or specific person needed to process UCPath data.

| university<br>examples UCPath O O | Menu 🗸 Search in Menu |                     | Q         | ∩ ÷ : ⊘    |
|-----------------------------------|-----------------------|---------------------|-----------|------------|
| Workforce Administration ~        |                       |                     |           | < 1 of 7 > |
|                                   |                       |                     |           |            |
| Manage Job                        | HR Tasks              | Position Management | Approvals |            |

A Results are limited based on your security profile.

When needed, use the percent sign (%) as a **wildcard** value to indicate unknown characters, spaces, or numbers.

The default search category is **Menu**, but it can be changed to **Job Data** or **Person**.

| Menu 🗸    | Search in Menu Q    |
|-----------|---------------------|
| Search in |                     |
| √ Menu    |                     |
| Content   | Position Management |
| All       |                     |
| Job Data  | 223                 |
| Person    |                     |
|           |                     |

Menu looks for matching pages, Navigation Collections, or saved search results. Job Data will search for matching job data. Person looks for matching employee data.

Last updated 7/15/24

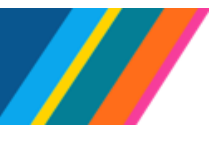

To narrow your search, select a search method, enter a search value, and click the magnifying glass icon.

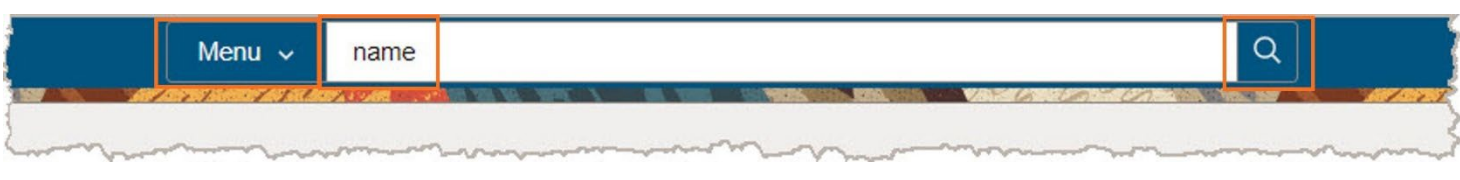

The search results list, limited by your security access, displays every page or **Navigation Collection** that includes any of the keywords in their **title** or **description**.

| ←   ⊙ ♡                                    | Q Search in Menu                                                                                     |
|--------------------------------------------|----------------------------------------------------------------------------------------------------|
| Search Results                             |                                                                                                    |
| > New Search                               | View Search Results                                                                                  |
| ✓ Folder Label                             | 35 results for keyword: "name"                                                                       |
| Set Up HCM (20)                            | Defines name suffixes such as Jr. and Sr.                                                            |
| Workforce Administration (7) Benefits (2)  | Royal Name Suffix<br>Defines royal name suffixes (e.g., Baron and Earl).                             |
| Compensation (1) Enterprise Components (1) | Refresh Military Profile/Names<br>Rebuilds the names and profiles of all the military personnel      |
| PeopleTools (1)                            | Name Format Types<br>Defines the types of Name Formatting rules for the system                       |
| Self Service (1) Workforce Development (1) | Name Title<br>Defines titles used by individuals (e.g., Ms., prince, professor).                     |
|                                            | Anonymous Ranking<br>View employee ranking without using names.                                      |
|                                            | Notifications Registry<br>Notifications Framework Registry defines the process names and categories. |
|                                            | Modify COBRA Dependent<br>Identify dependent's name, address personal profile information.           |
|                                            | Dependent Data                                                                                       |

If search results do not include what you're looking for, add or change search values using the **New Search** section and click the **Search** button to try again.

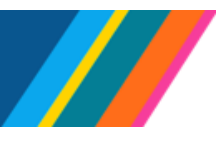

| ← ∣ ଓ ♥<br>Search Results | Q Search in Menu                                                                                                    |
|---------------------------|----------------------------------------------------------------------------------------------------|
| ∽ New Search              | View Search Results                                                                                                    |
| Category                  | 35 results for keyword: "name"                                                                                                    |
| Menu  V Keywords          | Name Change<br>Review or update your name information.                                                                                                    |
| name search               | Royal Name Prefix<br>Defines royal name prefixes.                                                                                                    |
| More Options              | Name Prefix<br>Defines name prefixes (e.g., Ms., Mr., and Dr.).                                                                                                    |
| Search                    | No Name Translation<br>Setup table in which to indicate which installed languages should not have their non-lookup name fields (first name, I<br>the non-lookup name fields. |
| ✓ Folder Label            | View Element Names<br>Review parameters for any element name.                                                                                                    |

The **Folder Label** section lists all the topic folders within the UCPath System where the search keywords are found. Click the checkboxes to narrow the search results list for a more accurate selection. Select any item in the list to open it.

| ←   ◎ ♡                                                                                                    | Q Search in Menu                                                                                       |
|----------------------------------------------------------------------------------------------------|----------------------------------------------------------------------------------------------------|
| Search Results                                                                                                    |                                                                                                    |
| > New Search                                                                                                    | View Search Results                                                                                    |
| V Folder Label Workforce Administration (7)                                                                                                    | 7 results for keyword: "name"<br>Workforce Administration 🛞                                            |
| Set Op From (20)     Benefits (2)     Compensation (1)     Enterprise Components (1)     PeopleTools (1)     Recruiting (1)     Self Service (1) | Additional Names<br>Maintain additional name types for a person.                                       |
|                                                                                                    | Employee Name Change Requests<br>Process name changes submitted by employees.                          |
|                                                                                                    | Refresh Military Profile/Names<br>Rebuilds the names and profiles of all the military personnel        |
| Workforce Development (1)                                                                                                    | Dependent Data<br>Enter name, address, and personal profile information about dependents.              |
|                                                                                                    | Dependent Information<br>Identify the name, address, and personal profile of an employee's dependents. |
|                                                                                                    | Modify a Person<br>Modify a person's basic information, such as name and contact information.          |
|                                                                                                    | Add a New Person<br>Add a new person with name, biographical, and contact information.                 |
|                                                                                                    |                                                                                                    |

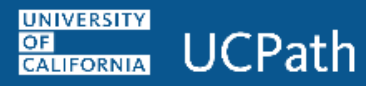

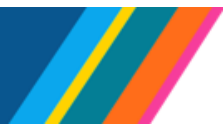

### Back

The **Back** button displays in the upper left corner of the banner.

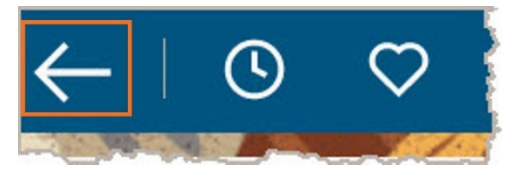

Use this button to navigate back to a **PeopleSoft** page, **Homepage**, or **Navigation Collection** per the label displayed.

Due to system limitations, some pages do not provide navigation tracking history. Click the **Home** button to return to your **Homepage** if needed.

#### Home

In the upper right corner is the **Home** button. Click this button at any time to return to your default **Homepage**.

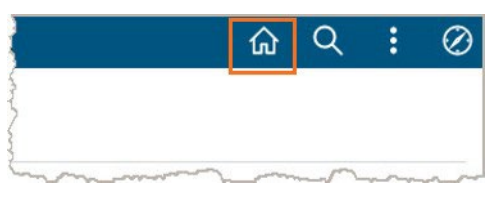

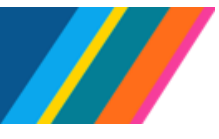

### **UCPath Page Navigation Features**

The UCPath System's browser-based interface contains some navigation elements that are the same regardless of where you navigate in the system.

The following are some basic UCPath System navigation features.

| Workforce Jo<br>Elliott Smith<br>Impl Status Active | Move a<br>tabs on<br>view co<br>record | cross <b>grid</b><br>a page to<br>presponding<br>details. | EMP<br>ire Date   | 07/13/1981   |            | Empl II<br>same log                                              | vindow as<br>y in the<br>in session.               |                                          |
|-----------------------------------------------------|----------------------------------------|-----------------------------------------------------------|-------------------|--------------|------------|------------------------------------------------------------------|----------------------------------------------------|------------------------------------------|
| Job Information                                     | V                                      |                                                           |                   |              | Persona    | lize   Find   🔄   🛄 First                                        | 🕚 1-5 of 5 🕑 Last                                  | Use the right/left                       |
| General Job                                         | Information                            | Work Location                                             | on    <u>S</u> al | ary Plan Cor | npensation | UC Job                                                           |                                                    | First, Last and View                     |
| Organizational<br>Relationship                      | Empl<br>Record                         | Effective Date                                            | Seq               | Action       | Reason     | Description                                                      | Job Indicator                                      | All links to display<br>additional rows. |
| EMP                                                 | 0                                      | 04/12/2016                                                | 0                 | Data Chg     | CNV        | CONV: Conversion row                                             | Primary                                            |                                          |
| EMP                                                 | 0                                      | 11/01/2015                                                | 0                 | Data Chg     | CNV        | CONV: Conversion row                                             | Primary                                            |                                          |
| EMP                                                 | 0                                      | 07/01/2015                                                | 0                 | Pay Rt Chg   | ATB        | Across-The-Board                                                 | Primary                                            |                                          |
| EMP                                                 | 0                                      | 07/13/1981                                                | 1                 | Transfer     | CNV        | Used for Conversion                                              | Primary                                            |                                          |
| EMP                                                 | 0                                      | 07/13/1981                                                | 0                 | Hire         | CNV        | Conversion Use Only                                              | Primary                                            |                                          |
| Teturn to Sear                                      | :h   t F                               | Previous in List                                          | ↓ Ne              | ext in List  | Notify     | Use these buttons to<br>or to view the previo<br>search results. | o return to the search roous or next record in the | esults<br>e                              |

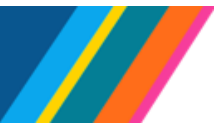

### **Keyboard Shortcuts**

You can navigate or perform tasks with keyboard shortcuts. The table below provides a list of commonly used shortcuts, the related button or link, and a description of the action.

A Press **Ctrl + K** in the UCPath System to display a full list of keyboard shortcuts. (This shortcut may not work in all web browsers.)

| Shortcut | Button           | Action                                                          |
|----------|------------------|-----------------------------------------------------------------|
| Alt+1    | 🔚 Save           | Save changes.                                                   |
| Alt+2    | Return to Search | Return to search list.                                          |
| Alt+3    | ↓ Next in List   | Display the next record in the list.                            |
| Alt+4    | Previous in List | Display the previous record in the list.                        |
| Alt+5    | 🔍 or 📴           | Display lookup values or calendar, depending on the field type. |
| Alt+7    | <b>H</b>         | Insert a new row in the grid.                                   |
| Alt+8    | -                | Delete the currently selected row in the grid.                  |
| Alt+0    | C Refresh        | Refresh page.                                                   |
| Alt+.    | ۲                | Display the next row in the grid.                               |
| Alt+,    | ٩                | Display the previous row in the grid.                           |
| Alt+/    | Find             | Display the find feature for the grid.                          |
| Alt+'    | View All         | View all rows in the grid.                                      |

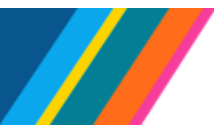

### **Icons Legend**

You can navigate or perform certain tasks by clicking on icons found on the top banner. The table below provides a list of these icons, their name, and details.

| lcon       | Name             | Details                                                                          |
|------------|------------------|----------------------------------------------------------------------------------|
| ٩          | Recently Visited | A list of pages you have navigated to. Select any of these to jump to that page. |
| $\Diamond$ | Favorites        | A list of your saved items.                                                      |
|            | Home             | Click this button at any time to return to your default <b>Homepage</b> .        |
| :          | Actions          | Gives you access to <b>New Window, Favorites,</b> and <b>Help.</b>               |
| 0          | NavBar           | Gives you access to <b>Recently Visited, Favorites,</b> and <b>Menu.</b>         |